## Instructions to access IEEE data base (IEEExplore)

**On-campus access:** If you are connecting form a computer on the SFSU campus or via SFSU wifi, you do not need any special login. Just go this address: <u>www.ieeexplore.ieee.org</u>

**Off-campus access:** If you are connecting from an off-campus, first go to the SFSU library website at <u>http://www.library.sfsu.edu/</u>

## Under "Quick Links" click on "Articles and Databases"

In the search field on the right side menu of the page, add "IEEE" and then hit the search button

Then click on the search result which is "IEEE/IET Electronic Library (IEL)"

This will take you to the login page where you should enter your name, SFSU ID number, and your PIN number and then hit submit button and you will be connected to the IEEExplore database and can start searching and downloading papers.